## How to View & Download Your W2 from ADP Workforce Now

Log into ADP: https://workforcenow.adp.com

1. Click on: Myself > Pay > Pay & Tax Statements

| MYSEL |                            | PROCESS     | REPORTS   | SETUP |
|-------|----------------------------|-------------|-----------|-------|
| nts   | MYSELF                     |             |           | \$    |
|       | My Information             | Payment Op  | otions    |       |
|       | Personal Information       | Tax Withhol | dings     |       |
|       | Pay                        | Pay & Tax S | tatements | ☆     |
|       | Time & Attendance          |             |           |       |
|       | Time Off                   |             |           |       |
|       | Talent                     |             |           |       |
|       | Benefits                   |             |           |       |
|       | ✓ <sup>★</sup> EXPAND MENU |             |           |       |

2. On the right side of the page, you will see the "Tax Statements" section. Click on "View All Statements"

| Tax Statements      |            |  |  |  |
|---------------------|------------|--|--|--|
| Tax Year            | 2020 (1) 🗸 |  |  |  |
| MASCO SERVICES INC  |            |  |  |  |
| VIEW STATEMENT      |            |  |  |  |
| VIEW ALL STATEMENTS |            |  |  |  |

3. Click on the year you would like your W2 from.

|      |            |   | Tax Statements     |   |        |      | $\times$ |
|------|------------|---|--------------------|---|--------|------|----------|
|      |            |   |                    |   |        |      |          |
| YEAR | \$<br>TYPE | ¢ | EMPLOYER           | ¢ | AMOUNT | \$   |          |
| 2020 | W2         |   | MASCO SERVICES INC |   | \$     | VIEW |          |
| 2019 | W2         |   | MASCO SERVICES INC |   | \$     | VIEW |          |
|      |            |   |                    |   |        |      |          |
|      |            |   |                    |   |        |      |          |

4. Click on "Open Document"

| Security Checkpoint              | $\times$ |
|----------------------------------|----------|
| Your document has been prepared. |          |
| OPEN DOCUMENT                    |          |

5. A new window will open within ADP. In the top right corner, you should click on "Print" or "Download" to save a copy of your W2.

| (BACK                 |               | Statement for 2020 |                |
|-----------------------|---------------|--------------------|----------------|
| <b>Tax Year:</b> 2020 | Form Type: W2 | 🔇 🄇 1 of 2 🔊 🔊     | PRINT DOWNLOAD |